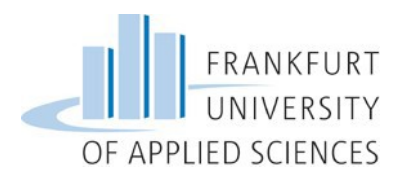

## Moodle-Kursraum für Erstsemester: "! Bachelor Soziale Arbeit – Erstsemester …"

## Wie finde ich den gewünschten Online-Kursraum in Moodle?

(Moodle ist das Lernmanagement-System der Frankfurt University of Applied Sciences)

1. Moodle-Portal der Frankfurt University of Applied Sciences über Ihren Internet-Browser aufrufen:

https://moodle.frankfurt-university.de

| FRANKFURT<br>UNIVERSITY<br>OF APPLIED SCIENCES                                                                         |                  |                                                                                                    |
|----------------------------------------------------------------------------------------------------|------------------|----------------------------------------------------------------------------------------------------|
| Lernplattform moodle                                                                                                   | 📁 Deutsch (de) 🕨 | Kurse suchen ) ④ Login                                                                                                    |
| NAVIGATION                                                                                                    | 80               | []                                                                                                    |
| # Startseite<br>Murse                                                                                                  |                  | Kursbereiche                                                                                                    |
| MOODLE-HILFEN                                                                                                    |                  | Fb 1 Architektur, Bauingenieurwesen, Geomatik     Bachelostudiennäme (Et1)                                                                                                    |
| Moodlekurs beantragen<br>Start mit Moodle<br>Was ist Moodle?<br>FAQ<br>Urheberrecht & Moodle<br>Merkblatt für Lehrende |                  | InternationalMaster Course Urban Agglomerations     Masterstudienglinge (Fb1)     Fb 2 Informatik und Ingenieurwissenschaften     Elektrotechnik Studiengänge     Informatik Studiengänge |
| RUND UM ELEARNING                                                                                                    |                  | Maschinenbau Studiengänge                                                                                                    |
| eLearning Services<br>Workshops<br>Praxisforum eLearning<br>Kontakt                                                    |                  | Fb 3 withschart und decit     Fb 4 Soziale Arbeit (0.A.)     Soziale Arbeit (0.A.)     Pflegestudiengänge     Masterstudiengänge                                                          |
| ELEARNING-WORKSHOP                                                                                                    |                  | Sozialarbeit/Sozialpädagogik (Diplom)     Asskiddensisk (Chi)                                                                                                    |
| WS 14/15: Noch zwei eLearn<br>für die Lehre<br>>>> Info und Anmeldung                                                  | ing-Workshops    | Fachbereichstübergreifende Angebote     Bassys - interdisziplinärer Masterstudiengang     Fachsprachenzentrum     Peer Mentoring Programm                                                 |

- 2. Einloggen oder, falls Sie noch kein Login besitzen, ein Login (Zugang) anlegen. (Siehe separate Anleitung!)
- 3. Moodle-Kurs für Erstsemester aus dem Angebot der FRA-UAS heraussuchen über die Suchenfunktion.

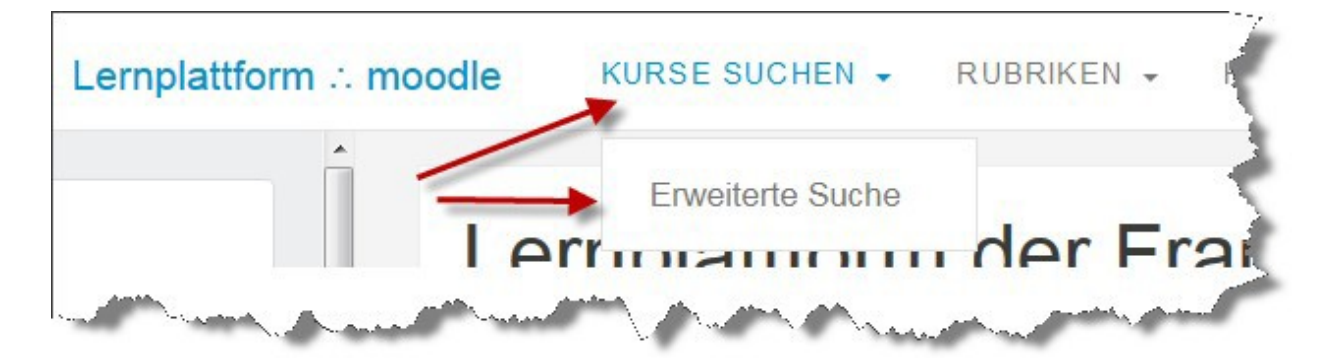

|                                       |                                             | (                                        |                                   |
|---------------------------------------|---------------------------------------------|------------------------------------------|-----------------------------------|
|                                       | Kurse suchen:                               | Erstsemester                             | Start                             |
| • Moodle durchsucht die Felder Kurs   | titel, Kurzbezeichnung u                    | nd Beschreibung.                         |                                   |
| • hebrende werden nur gefinden.       | sie in dieser s                             | Alder v kl mmen                          | Andrew Andrew                     |
| urstital ankliskan                    |                                             |                                          |                                   |
|                                       |                                             |                                          |                                   |
| Suchergebnisse: 16                    |                                             |                                          |                                   |
| P ! Bachelor Soziale Arbeit - Erstsen | nester ···································· |                                          |                                   |
| Dozent/in: Frank Ehmann               | In diesem Moodle-Kursrai                    | um finden Erstsemester-Studierende des   | Studiengangs BA Soziale Arbeit    |
| Dozent/in: Harald Guha                | allgemeine organisatorisc                   | he Information zur besseren Orientierung | in ihrem ersten Semester          |
| Dozent/in: Kirsten Huckenbeck         |                                             |                                          |                                   |
| Dozent/in: Alexander Pohls            |                                             | к                                        | urshereich: Soziale Arheit (B.A.) |

4

Dozest/in-Fsther Zeschky

Wenn Sie einen Moodle- Kursraum zum ersten Mal aufrufen, benötigen Sie einen Einschreibeschlüssel.

and the second

| Selbsteinschreibung (Student/in) |       |  |            |              |  |  |  |
|----------------------------------|-------|--|------------|--------------|--|--|--|
| Einschreibeschlüssel             | ••••• |  | 🛛 Klartext | $\backslash$ |  |  |  |
|                                  |       |  |            | Einschreiben |  |  |  |

Für diesen Moodle-Kursraum lautet der Einschreibeschlüssel: ESEWISE21

Geschafft! Sie sind drin. Lesen Sie hier online alles über die "ersten Schritte" an der Frankfurt University of Applied Scciences. Nach dem nächsten Login befindet sich dieser Kurs automatisch in Ihrer personalisierten Kursliste. Sie brauchen den Einschreibeschlüssel dieses Kurses dann nicht mehr einzugeben.

5. Ordnen Sie sich einer Erstsemestergruppe zu. Die Zuordnung entscheidet über ihre Präsenzzeiten während der Einführungswoche und während des Semesters. (Abschnitt 3: Erstsemestergruppen. Klicken Sie auf: "Wählen Sie hier Ihre Erstsemestergruppe".) Mit den Erstsemestergruppen wählen Sie automatisch die Module 2, 3, 5)

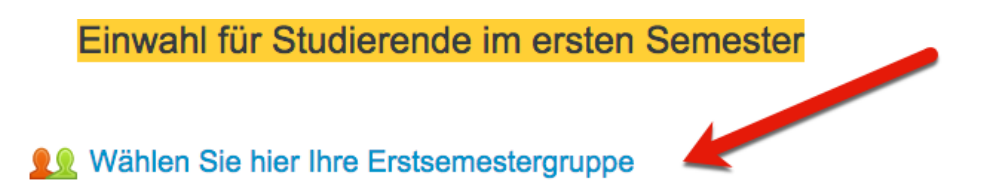

6. Wählen Sie dann jeweils ein Angebot in Modul 1 und Modul 6

| Einwahl in Modul 1                                                                                                    |   |
|----------------------------------------------------------------------------------------------------|---|
| Wahlen Sie hier Ihre Lehrveranstaltung für Modul 1 Die Einwahl ist ab dem bis spätestens möglich. Bitte wählen Sie ein Lehrangebot aus und drücken Sie auf die Schaltfläche "Meine Auswahl speichern". |   |
| Einwahl in Modul 6                                                                                                    |   |
| Wahlen Sie hier Ihre Lehrveranstaltung für Modul 6                                                                                                    | Ì |
| Die Einwahl ist ab dem bis spätestens möglich.<br>Bitte wählen Sie ein Lehrangebot aus und drücken Sie auf die Schaltfläche "Meine Auswahl speichern".                                                 |   |

7. Wählen Sie dann einen Termin für die "Einführung in ästhetisches Arbeiten"

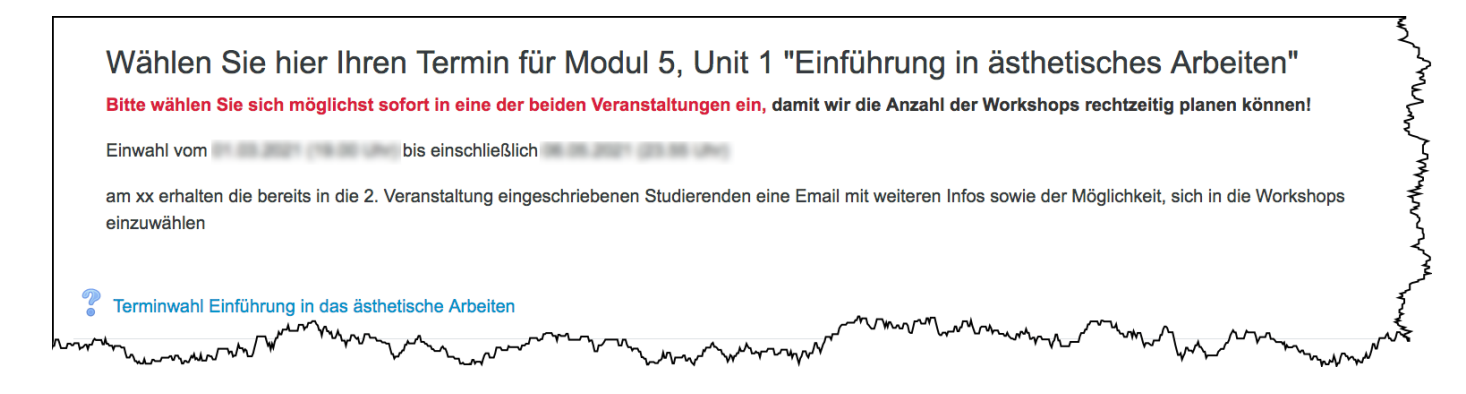